## Como criar chaves no Windows

Como pré-requisito, é preciso ter dois programas instalados em seu computador:

PuTTYgen - esse é o programa que irá gerar as chaves públicas e privadas.

Pageant - esse programa faz a autenticação do par de chaves para o PuTTY e para o PSCP.

Você pode consegui-los no endereço abaixo individualmente ou juntos (através do instalador para Windows) que instala a maioria dos utilitários listados no site:

http://www.chiark.greenend.org.uk/~sgtatham/putty/download.html

Uma vez instalados, inicie o programa PuTTYgen. A tela que aparecerá será como a mostrada abaixo:

| PuTTY Key Generator                           |                 |                  |
|-----------------------------------------------|-----------------|------------------|
| File Key Conversions Help                     |                 |                  |
| Key<br>No key.                                |                 |                  |
| Actions<br>Generate a public/private key pair |                 | Generate         |
| Load an existing private key file             |                 | Load             |
| Save the generated key                        | Save public key | Save private key |
| Parameters                                    |                 |                  |
| Type of key to generate:<br>O SSH-1 (RSA)     | ⊖ ss            | H-2 DSA          |
| Number of bits in a generated key:            |                 | 1024             |

Certifique-se de que o campo Number of bits in a generated key contenha o valor 1024. Escolha a opção SSH-2 DSA e clique no botão Generate. O programa esperará que você mexa com o mouse aleatoriamente sobre a janela do programa para que o par de chaves seja gerado. A medida que você mexe com o mouse, uma barra de progresso vai se completando.

| 😰 PuTTY Key Generator                                 |                 |                  |
|-------------------------------------------------------|-----------------|------------------|
| File Key Conversions Help                             |                 |                  |
| Key<br>No key.                                        |                 |                  |
| Actions<br>Generate a public/private key pair         | (               | Generate         |
| Load an existing private key file                     |                 | Load             |
| Save the generated key                                | Save public key | Save private key |
| Parameters                                            |                 |                  |
| Type of key to generate:<br>O SSH-1 (RSA) O SSH-2 RSA | () SSH          | I-2 DSA          |
| Number of bits in a generated key:                    |                 | 1024             |
| 14                                                    |                 |                  |

Geradas as chaves, é aconselhável mudar os campos Key comment e Key passphrase. O primeiro campo citado é um comentário que identifica a chave. No Linux, a parte das chaves que corresponde a esse campo vem com o nome do usuário seguido de uma @ (arroba) e o nome da máquina que gerou as chaves. Para melhor organização, sigamos o mesmo modeb das máquinas Linux.

O segundo campo citado, Key passphrase, é a chave-senha para seu acesso. Com esse campo preenchido dificulta-se as invasões em quaisquer máquinas por pessoas mal intencionadas. Você pode/deve colocar algo como "batatinha quando nasce esparrama pelo chao".

| 3 | de | 7 |
|---|----|---|
|   |    |   |

| 🚰 PuTTY Key Gene                                                                          | rator                                                        |                                                                             |                                                              |
|-------------------------------------------------------------------------------------------|--------------------------------------------------------------|-----------------------------------------------------------------------------|--------------------------------------------------------------|
| File Key Conversions                                                                      | Help                                                         | and losses films                                                            | ]                                                            |
| ssh-rsa<br>AAAAB3NzaC1yc2E/<br>2k41TxQ5YPOb3Mtv<br>wupOhZpfB2/rRbabc<br>= nome@computador | vAAABJQAAAIEAgg/Q<br>xU+NQymFH3ZFxLZN<br>vObclVflQ2pSVo9qiTw | ed_keys tile:<br>XbkJwNBjv255l4ns5<br>lqIN9epfHm2Y5o0Z<br>zBUCKOc2xVjHxloTl | Fglme4egxoovjSQPFP<br>UJhNCY3rHz4vE5K8e<br>LFgMp3HoITx8DlhwU |
| Key fingerprint:                                                                          | ssh-rsa 1024 5e:cd:b                                         | )1:61:4a:ad:4e:31:f6:                                                       | 9f:61:5f:c7:01:37:28                                         |
| Key comment:                                                                              | nome@computador                                              |                                                                             |                                                              |
| Key passphrase:                                                                           |                                                              |                                                                             |                                                              |
| Confirm passphrase:                                                                       | •••••                                                        |                                                                             | j                                                            |
| Actions                                                                                   |                                                              |                                                                             |                                                              |
| Generate a public/priv                                                                    | rate key pair                                                |                                                                             | Generate                                                     |
| Load an existing priva                                                                    | te key file                                                  |                                                                             | Load                                                         |
| Save the generated k                                                                      | ey                                                           | Save public key                                                             | Save private key                                             |
| Parameters                                                                                |                                                              |                                                                             |                                                              |
| Type of key to genera<br>O SSH-1 (RSA)                                                    | te:<br>O SSH-2 RS                                            | A 💿                                                                         | SSH-2 DSA                                                    |
| Number of bits in a ge                                                                    | nerated key:                                                 |                                                                             | 1024                                                         |
|                                                                                           |                                                              |                                                                             |                                                              |

Agora escolha Save public key, para salvar sua chave pública. Escolha o local mais apropriado para guardá-la e a salve com o nome id\_dsa.pub.

Faça o mesmo procedimento para Save private key, trocando o nome para id\_dsa apenas. O PuTTYgen automaticamente a salvará com a extensão .ppk (PuTTY private key).

| Save public key        | / as:             |                 |   |     |     | ? 🛛      |
|------------------------|-------------------|-----------------|---|-----|-----|----------|
| Salvar em:             | 🔁 chaves          |                 | * | 000 | • • |          |
| Documentos<br>recentes |                   |                 |   |     |     |          |
| Meus<br>documentos     |                   |                 |   |     |     |          |
| ~                      | Nome do arquive:  | id_dsa.pub      |   |     | -   | Salvar   |
| Meus locais de rede    | Salvar como tipo: | All Files (*.*) |   |     |     | Cancelar |

OBS.: Para a chave privada você deve se certificar de guardá-la num local seguro, onde apenas você tenha acesso. Ela é a chave principal das operações de criptografias; se outra pessoa puder acessá-la, essa outra pessoa pode atuar como um cracker, tendo acesso total a seus arquivos em outros computadores.

| Save private ke                                                                                                    | ey as:                                                                                                    |                                                                                                    |                                                                                                    | ? 🛛                                                    |
|----------------------------------------------------------------------------------------------------|----------------------------------------------------------------------------------------------------|----------------------------------------------------------------------------------------------------|----------------------------------------------------------------------------------------------------|--------------------------------------------------------|
| Salvar em:                                                                                                    | 🗀 chaves                                                                                                    | <u></u>                                                                                                    | 🛛 🖌 🖸                                                                                                    | ; 📂 🛄+                                                 |
| Documentos<br>recentes<br>Desktop<br>Desktop<br>Meus<br>documentos<br>Meu computador<br>Meus locais de<br>rede      | Nome do arq<br>Salvar como                                                                                                    | uive<br>tipo: PuTTY Private Key                                                                                                    | Files (*.ppk)                                                                                                  | Salvar<br>Salvar                                       |
| File Key<br>File Key<br>Public k<br>ssh-rsa<br>AAAAE<br>2k4175<br>wupOh<br>= nome<br>Key fing<br>Key con<br>Key pas | Y Key Gene<br>Conversions<br>ey for pasting<br>3NzaC1yc2E/<br>Q5YPOb3Mtv<br>2pfB2/rRbabc<br>@computado<br>perprint:<br>nment:<br>sphrase: | rator<br>Help<br>into OpenSSH authorized_k<br>AAAABJQAAAIEAgg/QXbkJ<br>xU+NQymFH3ZFxLZMqIN9<br>oObclVflQ2pSVo9qiTwzBUC<br>r<br>ssh-rsa 1024 5e:cd:b1:61<br>nome@computador | :eys file:<br>wN8jv25514ns9fgIme4eg<br>epfHm2Y5o0ZUJhNCY3<br>:KOc2xVjHxloTLFgMp3H<br>:4a:ad:4e:31f6:9f:61:5f:c | pxoovjSQPFP<br>rHz4vE5K8e<br>oITx8DlhwU<br>?7:01:37:28 |

| Generate a public/priva                 | te key pair |                 | Generate         |
|-----------------------------------------|-------------|-----------------|------------------|
| Load an existing private                | key file    |                 | Load             |
| Save the generated key                  | · (         | Save public key | Save private key |
| Parameters                              |             |                 |                  |
| Type of key to generate<br>OSSH-1 (RSA) | SSH-2 RSA   | ⊙ SSI           | H-2 DSA          |
| Number of bits in a gene                | arated kev: |                 | 1024             |

Você já possui seu par de chaves criado. Agora é necessário copiar sua chave pública para a máquina na qual você deseja utilizar. Para isso, copie todo o conteúdo do campo Public key for pasting into OpenSSH authorized\_keys file, cole num arquivo. Esse arquivo será transferido para a máquina de destino. Utilize o scp já explicado anteriormente para isso.

Conecte-se na máquina que você deseja ter a autenticação das chaves (por SSH ou por VNC) e entre no diretório .ssh. Nesse diretório deve possuir um arquivo chamado authorized\_keys, arquivo que conterá a sua chave pública. Coloque a chave que acabou de transferir com o scp e abra um editor de textos para manipular o authorized\_keys. Abra também o arquivo que contenha a chave pública gerada pelo PuTTYgen.

Adicione ao final do arquivo authorized\_keys a sua chave pública. Lembrando que a chave pública está descrita em uma única linha, portanto deve se manter assim no arquivo authorized\_keys. Salve suas alterações e retorne ao Windows.

| 🛃 Imf06@macalan: ~                                                                                                    |                                          |
|----------------------------------------------------------------------------------------------------|------------------------------------------|
| ssh-rsa AAAAB3NzaC1yc2EAAAABJQAAAIEAgg/QXbkJwNBjv25514ns9fgIme4e<br>xQ5YPOb3MtvxU+NQymFH32FxLZMqIN9epfHm2Y5o0ZUJhNCY3rHz4vE5K8ewupOh | :gxcovjSQPFP2k41T 📩<br>1ZpfB2/rRbaboObcl |
| VflQ2pSVo9qiTwzBUCKOc2xVjHxloTLFgMp3HoITx8DIhwU= nome@computador                                                                     | 2                                        |
| ~                                                                                                    |                                          |
| ~                                                                                                    |                                          |
| ~                                                                                                    |                                          |
| ~                                                                                                    |                                          |
| ~                                                                                                    |                                          |
| ~                                                                                                    |                                          |
| ~                                                                                                    | 100                                      |
| *                                                                                                    |                                          |
| ~                                                                                                    |                                          |
| ~                                                                                                    |                                          |
| ~                                                                                                    |                                          |
| ~                                                                                                    |                                          |
| ~                                                                                                    |                                          |
| ~                                                                                                    |                                          |
| ~                                                                                                    |                                          |
| ~                                                                                                    |                                          |
| ~                                                                                                    |                                          |
| ~                                                                                                    |                                          |
|                                                                                                    |                                          |
|                                                                                                    |                                          |
| ".ssh/authorized_keys" [noeol] 1L, 224C 1,                                                                                           | 1 All 🗸                                  |

Por último, só resta iniciar o programa Pageant. Ele é quem fará a autenticação das suas chaves geradas e lhe permitirá o acesso à máquina desejada. Assim que você o iniciar, ele será minimizado em sua barra de tarefas, ao lado do relógio do Windows. Clique com o botão direito sobre ele e escolha View Keys.

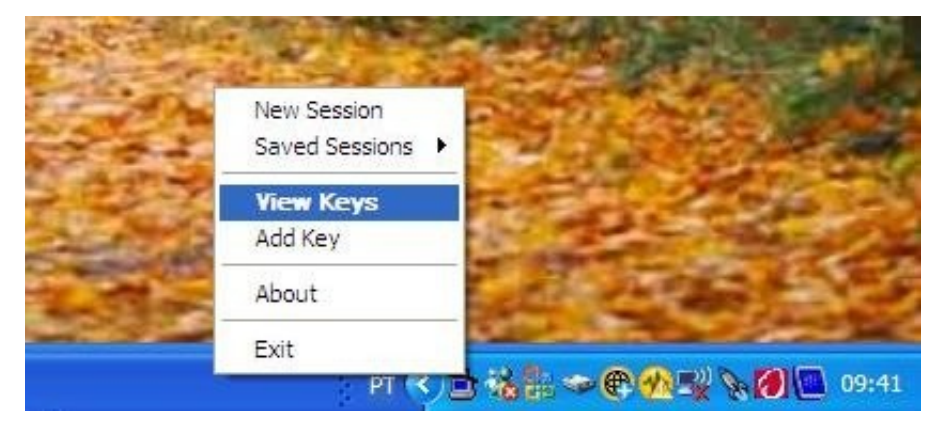

Escolha Add Key e indique o caminho até a sua chave privada. Carregue-a e lhe será pedido para que entre com a sua chave-senha. Indique-a ao programa. Após carregada, você pode escolher Close para minimizar a janela.

| Pageant Key List |                                              | ×  |
|------------------|----------------------------------------------|----|
|                  |                                              |    |
|                  |                                              |    |
|                  | Pageant: Enter Passphrase                    |    |
|                  | Enter passphrase for key<br>dsa-key-20061113 |    |
|                  | •••••                                        |    |
|                  | OK Cancel                                    |    |
|                  |                                              |    |
| ~                | Add Key Remove Key                           |    |
| <u> </u>         |                                              | se |

Pronto! A partir de agora você pode iniciar uma sessão com o PuTTY para a máquina desejada que será usado seu par de chaves na comunicação.

OBS.: Se o procedimento estiver correto, você só precisará informar o seu usuário nas máquinas do DInf. O programa Pageant se encarrega de fazer a verificação das chaves, portanto não precisa digitar a senha.